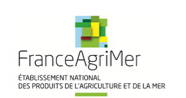

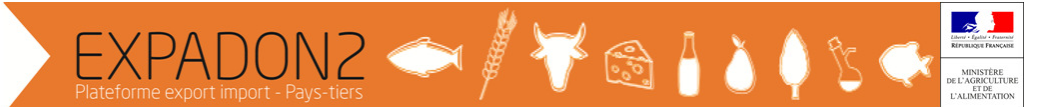

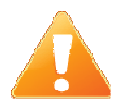

Tous les écrans de l'application Expadon 2 ont un code écran (barre du pied de page, code de format aaa\_aaa\_000). En cas de besoin, il est possible de faire une recherche

avec ce code dans le manuel utilisateur (disponible en cliquant sur le each dans le bandeau Expadon 2).

### Prise en main rapide

### Administrateur des Opérateurs : Gérer les habilitations de ses collaborateurs dans Expadon 2

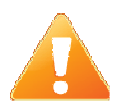

N'est présenté dans ce guide que la procédure à suivre par un administrateur local pour gérer le compte d'un utilisateur dans Expadon 2. La procédure préalable d'obtention du compte BDNU n'est pas détaillée ici. Pour la connaitre, merci d'aller à l'adresse

http://www.franceagrimer.fr/International/Exportations/Expadon-2/Expadon-2-Connexion-Habilitation

# **Gérer les habilitations**

Un administrateur local opérateur est un opérateur disposant de droits supplémentaires pour gérer les comptes des utilisateurs via le module de gestion des habilitations d'Expadon2.

Il peut :

- Créer un nouveau compte utilisateur
- Rechercher les utilisateurs
- Modifier un compte utilisateur
- Valider/Invalider un compte utilisateur
- Valider les demandes d'habilitations de son périmètre

# Accès à l'application de gestion des habilitations

Les utilisateurs de type administrateur local peuvent, à partir de l'application Expadon2, accéder à l'application de gestion des habilitations (Webmin) via le nouveau menu « Gestion des habilitations ».

Les autres utilisateurs n'ont pas accès à ce nouveau menu.

En complément, les administrateurs locaux disposent d'un rôle spécifique : « Redirection Accueil administration » qui est le rôle à utiliser pour la partie administration des utilisateurs.

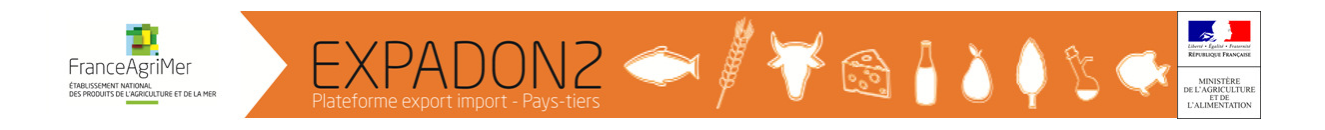

Ce rôle :

- ne donne aucun droit dans l'application Expadon2 ; il s'agit d'un rôle « passerelle » entre la partie « gestion des agréments » (webapp) pour les utilisateurs n'ayant des droits que sur la partie de gestion des utilisateurs (webmin).
- ne peut être supprimé dans la liste des rôles de l'utilisateur

|                                | Exp                                   | adon               | 2 phuong-thi.ma       | i-quoc1: Opérateur/Demande                     | ur 🔒 | <b>e</b> 0   | <b>•</b> 0                |
|--------------------------------|---------------------------------------|--------------------|-----------------------|------------------------------------------------|------|--------------|---------------------------|
| AGREMENTS                      | REFERENTIELS                          | GESTION DE         | S HABILITATIONS       |                                                |      |              |                           |
| ☆ Vous êtes ici > Accu         | ueil                                  |                    |                       |                                                |      |              |                           |
| Bienvenue da                   | ans l'application E                   | xpadon2            |                       |                                                |      |              |                           |
| FranceAgriMe<br>Ministère de l | er<br>'Agriculture, de l'agroalimenta | ire et de la forêt | Version 1.4<br>Code é | .1.4-RC3 (qualification)<br>cran : acc_men_211 |      | CGU<br>Menti | Glossaire<br>ions légales |
|                                |                                       |                    | <u> </u>              |                                                |      |              |                           |

Acc\_men\_211 avec le rôle « Opérateur/demandeur »

1. cliquer sur le menu « Gestion des habilitations » : l'écran d'accueil de gestion des habilitations s'ouvre dans un nouvel onglet du navigateur.

| Expado                                                                            | phuong-thi.mai-quoc1: Redirection Accueil administration        | 0      | 0 🎮            | ወ                    | 8       |
|-----------------------------------------------------------------------------------|-----------------------------------------------------------------|--------|----------------|----------------------|---------|
| GESTION DES HABILITATIONS                                                         |                                                                 |        |                |                      |         |
| ♣ Vous êtes ici > <u>Accueil</u>                                                  |                                                                 |        |                |                      |         |
| Bienvenue dans l'application Expadon2                                             |                                                                 |        |                | 6                    | ו       |
| Sélectionner un module pour accéder à son menu.                                   |                                                                 |        |                |                      |         |
| FranceAgrilMer<br>Ministère de l'Agriculture, de l'agroalimentaire et de la forêt | Version 1.4.1.4-RC3 (qualification)<br>Code écran . acc_men_211 | C<br>I | GU<br>Mentions | Glossai<br>s légale: | re<br>s |

Acc\_men\_211 avec le rôle « Redirection Accueil administration »

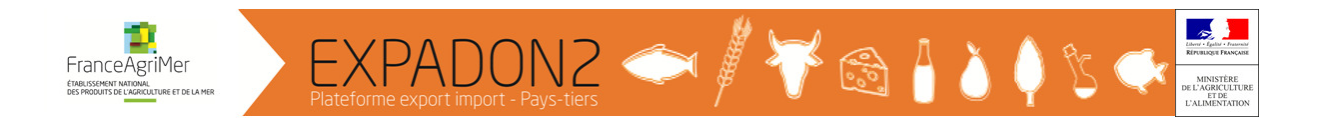

# A- Créer un nouveau compte utilisateur

La création d'un nouveau compte utilisateur est déclinée en 3 étapes :

Etape 1 : création des données générales de l'utilisateur

Etape 2 : affectation des habilitations à l'utilisateur :

Etape 2.1 : création des rôles

Etape 2.2 : création des données périmétriques

### Etape 1 : Création des données générales de l'utilisateur

|     | UTILISATEURS A Vous êtes ici > Accueil                                            |                                                                 |                                   |
|-----|-----------------------------------------------------------------------------------|-----------------------------------------------------------------|-----------------------------------|
| (1) | Bienvenue dans l'application H                                                    | abilitations pour Expadon2                                      | 2                                 |
|     | Sélectionner un module pour accéder à son menu                                    |                                                                 |                                   |
|     | FranceAgrilMer<br>Ministère de l'Agriculture, de l'agroalimentaire et de la forêt | Version 1.4.0.2-RC3 (qualification)<br>Code écran : acc_men_210 | CGU Glossaire<br>Mentions légales |

Acc\_men\_210

1. Aller dans le menu « Utilisateurs »

|   | Critères u      | utilisateur |         |         |        |            | 0               |
|---|-----------------|-------------|---------|---------|--------|------------|-----------------|
|   | Liste des       | utilisateu  | rs      |         |        |            | 8               |
|   | Nom             | Prénom      | Туре    | Origine | Valide | Date début | Date expiration |
| 2 | Liste de 0 élém | Actions -   | r: 10 - |         |        |            | ≪ N 1• N ≫      |

*Hab\_usr\_100 – création d'un nouvel utilisateur* 

#### 2. Cliquer sur le bouton « Nouveau »

| Assistant de création d'un utilisateur                              |                                  |
|---------------------------------------------------------------------|----------------------------------|
| Veuillez sélectionner ci-dessous l'origine de l'utilisateur à créer |                                  |
| Origine                                                             |                                  |
| Utilisateur Agricoll                                                |                                  |
| Utilisateur Agricoll                                                |                                  |
| Utilisateur BDNU                                                    |                                  |
|                                                                     | Retour     Commencer la création |
|                                                                     |                                  |

L'assistant de création d'un utilisateur s'ouvre.

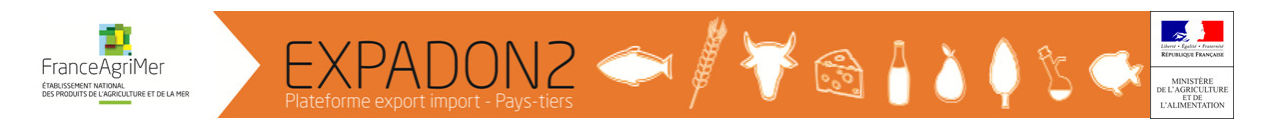

Sélectionner « Utilisateur BDNU » puis cliquer sur le bouton « Commencer la création ».

L'utilisateur à créer dans l'application Expadon 2 doit au préalable avoir créé et activé son compte BDNU. La procédure à suivre n'est pas décrite dans ce guide ; elle est disponible à l'adresse <u>http://www.franceagrimer.fr/International/Exportations/Expadon-2/Expadon-2-Connexion-Habilitation</u>.

La création de l'utilisateur s'effectue par une récupération de ses données dans la base BDNU. Cette action s'effectue par une recherche soit avec son identifiant BDNU (X0000....) soit avec son nom.

3. Rechercher l'utilisateur à créer en :

3a. Cliquant sur le bouton « Recherche par identifiant » : le guide correspondant s'ouvre

|          | Assistant de création d'un utilisateur      | ۵ |
|----------|---------------------------------------------|---|
| $\frown$ | Références                                  |   |
| (3a)     | Recherche par identifiant Recherche par nom |   |
| $\frown$ | Origine                                     |   |
| (3b)     | Agent BDNU                                  |   |
|          | Non renseigné                               |   |
|          | Etat civil                                  | • |
|          | Nom/prénom                                  | - |
|          |                                             |   |
|          | Mail ( * )                                  |   |
|          |                                             |   |
|          | Adresse officielle                          |   |
|          | Rue                                         |   |
|          |                                             |   |
|          | Ville                                       |   |
|          | Téléphone                                   |   |
|          |                                             |   |
|          | Fax                                         |   |
|          |                                             |   |
|          |                                             |   |
|          | G Retour                                    |   |
|          |                                             |   |

Hab\_usr\_200 BDNU création

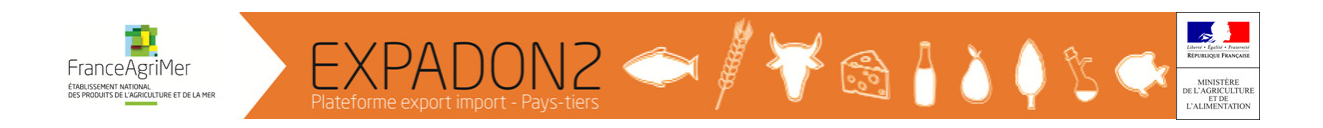

Sélectionner le type d'identifiant « NUMAGRIT/NUMAGRIN » et renseigner son identifiant X0000...

### Recherche d'un utilisateur BDNU par identifiant

| Recherche des utilis     | ateurs BDNU                                              | •              |
|--------------------------|----------------------------------------------------------|----------------|
| Type d'identifiant       | NUMAGRIN/NUMAGRIN Visiteur                               |                |
| Identifiant              |                                                          |                |
|                          | Q Rechercher                                             |                |
| Résultat de la recher    | che                                                      | •              |
| 📄 🕈 Identifiant 🕈 Type   | d'identifiant \$ Nom/Raison sociale \$ Prénom \$ Code po | stal 🗢 Commune |
| Liste de 0 élément prése | nté par : 10 🕶 🚺 😽                                       | 1 ▼ ) >        |
|                          | > Valider la sélection Sélectionner cet usager           |                |

Cocher pour sélectionner son utilisateur dans le résultat de la recherche puis cliquer sur le bouton « Valider la sélection Sélectionner cet usager ».

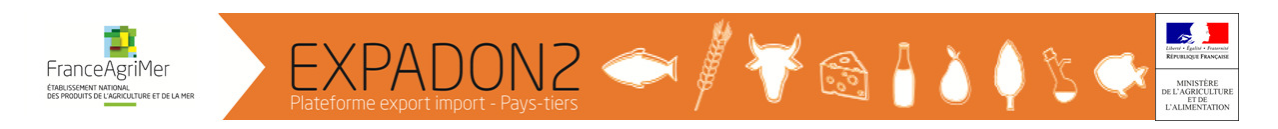

### 3b. Cliquant sur bouton « Recherche par nom » : le guide correspondant s'ouvre

| Recherche d'un ut       | tilisateur BDNU       | par nom                         |              |             | ×       |
|-------------------------|-----------------------|---------------------------------|--------------|-------------|---------|
| Recherche des uti       | lisateurs BDNU        |                                 |              |             |         |
| Type                    |                       |                                 |              |             |         |
| Usager                  |                       |                                 |              |             |         |
| Nom/Raison sociale      |                       |                                 |              |             |         |
| Commence par            |                       |                                 |              |             |         |
| Prénom                  |                       |                                 |              |             |         |
| Commence par            |                       |                                 |              |             |         |
| Date de naissance       |                       |                                 |              |             |         |
| jj/mm/aaaa 📑 🔳          |                       |                                 |              |             |         |
| Choix de commun         | e (remplir l'un des ( | champe euivante)                |              |             | -       |
| Code Postal Code Postal | nune par              |                                 |              |             |         |
|                         |                       | Q Rechercher                    | tialiser     |             |         |
| Les utilisateurs        |                       |                                 |              |             |         |
| 📄 🗘 Identifiant 🗘       | Type d'identifiant    | Nom/Raison sociale              | Prénom       | Code postal | Commune |
| Liste de 0 élément pré  | ésenté par : 🛛 10 👻   |                                 |              | <b>H</b>    | 1▼ ∦ ₩  |
|                         | <b>&gt;</b> Va        | alider la sélection Sélectionne | r cet usager |             |         |

Cocher pour sélectionner son utilisateur dans le résultat de la recherche puis cliquer sur le bouton « Valider la sélection Sélectionner cet usager ».

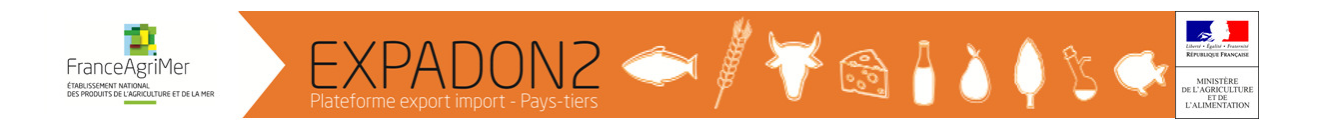

En retour de guide, l'écran est renseigné avec les informations de l'utilisateur.

| Assistant de cr                      | éation d'un u     | tilisateur     |               | c         |
|--------------------------------------|-------------------|----------------|---------------|-----------|
| Références                           |                   |                |               | •         |
| Recherche par identifiant            | Recherche par por | 2              |               |           |
| Origine                              | recite per lite   |                |               |           |
| Agent BDNU                           |                   |                |               |           |
| Type utilisateur par défau           | it (*)            |                |               |           |
| Opérateur/Demandeur                  |                   |                |               |           |
| Non renseigné<br>Opérateur/Demandeur |                   |                |               | _         |
| Administrateur Local Opéra           | iteur             | <              |               | -         |
| Nom/prénom                           |                   |                |               |           |
| M. PENA MARCO                        |                   | 4              |               |           |
| Mail ( * )                           | -                 |                |               |           |
|                                      |                   |                |               | ~         |
|                                      |                   |                |               | 5         |
| Établissement ( * )                  |                   |                | /             |           |
| SIRET                                |                   | Raison sociale | Complement of | N Ellound |
|                                      |                   |                | Etablissement | * Enacer  |
| Adresse officielle                   |                   |                |               | •         |
| Rue                                  |                   |                |               |           |
| 66 RUE DU QUATRE SEPT                | EMBR              |                |               |           |
| Ville                                |                   |                |               |           |
| 83340                                | LE LUC            |                |               |           |
| Téléphone                            |                   |                |               |           |
|                                      |                   |                |               |           |
| Fax                                  |                   |                |               |           |
|                                      |                   |                |               |           |
|                                      |                   |                | (6)           |           |
|                                      |                   |                |               |           |
|                                      |                   | O Retour       | t retour      |           |
|                                      |                   |                |               |           |

Assistant de création d'un utilisateur BDNU – retour de guide

- 4. Renseigner les champs obligatoires
  - Type utilisateur par défaut
  - Modifier le courriel
  - Etablissement

Le bouton « Etablissement » n'apparaît qu'après sélection du type utilisateur par défaut.

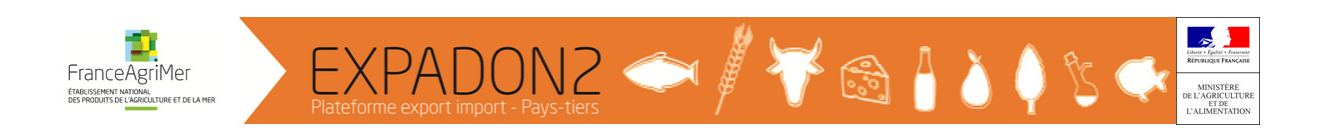

5. Pour renseigner l'établissement, cliquer sur le bouton « Etablissement » : le guide « Etablissement » s'ouvre.

| Critères de recherche                                               |              | C |   |
|---------------------------------------------------------------------|--------------|---|---|
| Recherche par code établisseme                                      | ent          | • |   |
| SIRET / NUMAGRIT                                                    | 8            |   | Е |
| Recherche par raison sociale Raison sociale Indifférent Code postal |              |   |   |
|                                                                     | Q Rechercher |   | - |

Renseigner le SIRET de l'établissement de l'utilisateur.

×

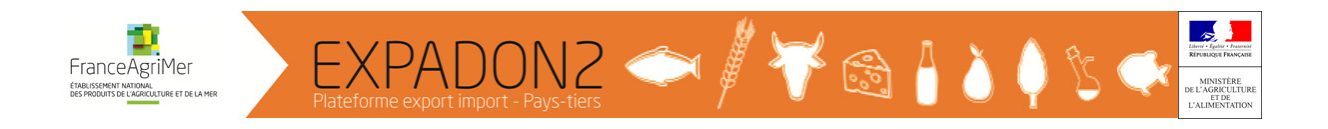

6. Cliquer sur le bouton « Enregistrer et retour »

L'écran « Modification d'un utilisateur » s'ouvre sur l'onglet « Informations utilisateur »

| Modification d'un ut              | lisateur          |          |                  |
|-----------------------------------|-------------------|----------|------------------|
| Informations utilisateur Affecte  | les habilitations |          |                  |
| Références                        |                   |          | •                |
| Recherche par identifiant Recl    | erche par nom     |          |                  |
| Origine                           |                   |          |                  |
| Agent BDNU                        |                   |          |                  |
| Type utilisateur par défaut ( * ) |                   |          |                  |
| Administrateur Local Opérat       |                   |          |                  |
|                                   |                   |          | _                |
| Etat civil                        |                   |          | 8                |
| Nom/prénom                        |                   |          |                  |
| M. BRUNO MARC                     |                   |          |                  |
| Mail ( * )                        |                   |          |                  |
| marc@gmail.com                    |                   |          |                  |
|                                   |                   |          |                  |
| Établissement ( * )               |                   |          |                  |
| SIRET                             | Raison sociale    |          |                  |
| 81238791800012                    | TY T'OEUF BIO     | Établis  | sement K Effacer |
|                                   |                   |          | -                |
| Adresse officielle                |                   |          |                  |
| Rue                               |                   |          |                  |
| 8 RUE CLERMONT DE PILES           |                   |          |                  |
| Ville                             |                   |          |                  |
| 24000                             | PERIGUEUX         |          |                  |
| Téléphone                         |                   |          |                  |
|                                   |                   |          |                  |
| Fax                               |                   |          |                  |
|                                   |                   |          |                  |
|                                   |                   |          |                  |
|                                   |                   |          |                  |
|                                   | G Retour          | egistrer |                  |
|                                   |                   |          |                  |

Un courriel est envoyé à l'utilisateur l'informant que ses données générales ont été créées/modifiées.

Une fois l'utilisateur créé, il faut impérativement lui ajouter un rôle via l'onglet « Affecter les habilitations ». Cet ajout de rôle est nécessaire pour pouvoir accéder à l'application Expadon2. Un utilisateur sans rôle ne peut pas accéder à l'application.

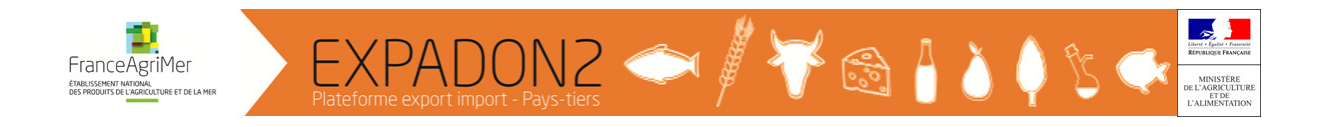

# Etape 2 : Affecter des habilitations à un utilisateur

L'administrateur peut :

- Ajouter/supprimer un rôle à l'utilisateur
- Déterminer le rôle par défaut de l'utilisateur
- Renseigner les données périmétriques de l'utilisateur

### Etape 2.1 : Création des rôles

Pour ajouter un nouveau rôle à un utilisateur, cliquer sur l'onglet « Affecter les habilitations »

| Modification d'u          | ın utilisateur            | ŕ               |                                          |                     |                |
|---------------------------|---------------------------|-----------------|------------------------------------------|---------------------|----------------|
| Informations utilisateur  | Affecter les habilitation | ons             |                                          |                     |                |
|                           |                           |                 |                                          |                     | •              |
| Nom/prénom                |                           |                 |                                          |                     |                |
| MARCO, PENA               |                           |                 |                                          |                     |                |
| Type utilisateur par déf  | aut                       |                 |                                          |                     |                |
| Opérateur/Demandeur       |                           |                 |                                          |                     |                |
| Date début                |                           |                 | Date expiration                          |                     |                |
| 04/01/2017                |                           |                 | jj/mm/aaaa 📑 🔳                           | 0                   |                |
| Rôle de l'utilisateur     |                           |                 |                                          |                     | •              |
| 📄 🗢 Rôle                  | Application               | Début           | Fin de validité                          | Type utilisateur    | Défaut         |
| Demandeur/Opérateur       | expadon2-webapp           | 04/01/201 🛋     | jj/mm/aaaa 🗭 🔳                           | Opérateur/Demandeur |                |
| Liste de 1 élément présen | té par : 10 🔻             |                 |                                          | 44 H                | 1 <b>-</b> N № |
|                           | O Aj                      | outer Supprimer | <ul> <li>Données périmétrique</li> </ul> | s                   |                |
| 1                         |                           |                 |                                          |                     |                |
|                           |                           | O Retour        | Enregistrer                              |                     |                |

Hab\_usr\_201

1. Dans la partie « Rôle de l'utilisateur », cliquer sur le bouton « Ajouter ».

2. Le guide de choix des rôles s'ouvre avec la liste des rôles possibles : « Opérateur/Demandeur » ou « Administrateur local opérateur ».

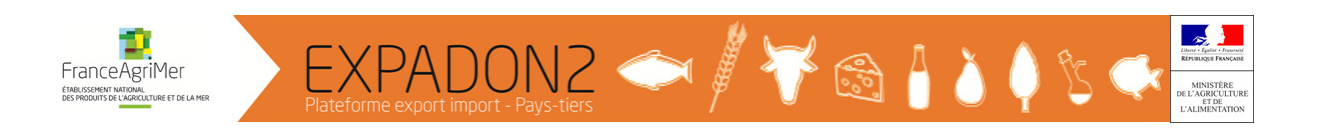

| Filtre global                    |                                                                        |                                 |                           | Θ           |
|----------------------------------|------------------------------------------------------------------------|---------------------------------|---------------------------|-------------|
| Liste des rôles                  |                                                                        |                                 |                           |             |
| Filtre local : Filtre local      |                                                                        |                                 |                           | & Configure |
|                                  | Description •                                                          | <ul> <li>Application</li> </ul> | Rôle parent 4             | Catégorie   |
| Administrateur des<br>opérateurs | Rôle de base pour tout Administrateur des<br>opérateurs/demandeurs     | expadon2-<br>webmin             | Expadon<br>Général Webmin |             |
| Créateur rôle                    | Rôle dédié à la création des rôles                                     | expadon2-<br>webmin             | Expadon<br>Général Webmin |             |
| Demandeur/Opérateur              | Rôle de base pour Demandeur/Bénéficiaire<br>(Entreprise/Etablissement) | expadon2-<br>webapp             | Expadon<br>Général        |             |
| Liste de 3 éléments présent      | tés par : 10 👻                                                         |                                 | <b>•</b>                  | · ► ₩       |
|                                  |                                                                        |                                 |                           |             |

Guide de choix des rôles pour un administrateur local opérateur

3. Sélectionner un ou plusieurs rôles pour l'utilisateur en cochant.

4. Cliquer sur le bouton « Valider la sélection ». Le guide se ferme et le ou les nouveaux rôles sont ajoutés dans la liste des rôles de l'utilisateur.

Si le rôle sélectionné existe déjà dans la liste des rôles de l'utilisateur :

- Si le rôle n'est plus valide, alors le rôle redevient valide (la date de fin de validité est supprimée)
- Si le rôle est valide, alors la date de fin de validité n'est pas modifiée
- Il n'est pas possible d'ajouter de rôle de type « Administrateur local opérateur » si l'utilisateur n'est pas « Administrateur local opérateur » par défaut

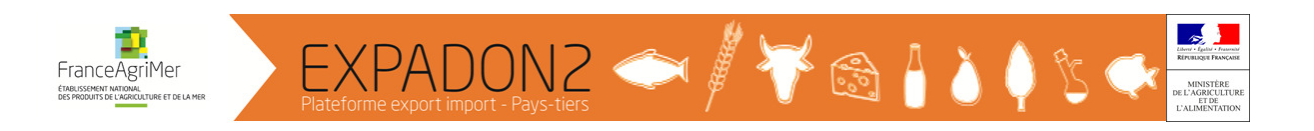

| Modification d'u          | un utilisateur             |               |                         |                     | ٥       |
|---------------------------|----------------------------|---------------|-------------------------|---------------------|---------|
| Informations utilisateur  | Affecter les habilitations |               |                         |                     |         |
|                           |                            |               |                         |                     |         |
| Nom/prénom                |                            |               |                         |                     |         |
| MARCO, PENA               |                            |               |                         |                     |         |
| Type utilisateur par déf  | aut                        |               |                         |                     |         |
| Opérateur/Demandeur       |                            |               |                         |                     |         |
| Date début                |                            |               | Date expiration         |                     |         |
| 04/01/2017                |                            |               | jj/mm/aaaa 📑 🔳          | 0                   |         |
|                           |                            |               |                         |                     |         |
| Rôle de l'utilisateur     |                            |               |                         |                     | (5)     |
| 📄 🗢 Rôle                  | Application                | Début         | Fin de validité         | Type utilisateur    | Défaut  |
| Demandeur/Opérateur       | expadon2-webapp            | 04/01/201 🚍 🔳 | jj/mm/aaaz 🚍 🔳          | Opérateur/Demandeur |         |
| Liste de 1 élément présen | té par : 10 🗸              |               |                         | н                   | 1 • H H |
|                           | • Ajoute                   | er Supprimer  | O Données périmétriques |                     |         |
|                           |                            | © Retour      | Enregistrer             | 6)                  |         |
|                           |                            |               |                         |                     | )       |

Hab\_usr\_201

- 5. Vérifier qu'il existe bien un rôle par défaut pour chacune des applications
  - Expadon2-webmin
  - Expadon2-webapp

6. Cliquer sur le bouton « Enregistrer »

Un courriel est envoyé à l'utilisateur l'informant que ses rôles ont été créés/modifiés.

- Seuls les administrateurs locaux ont les deux rôles.
- Un utilisateur avec un compte de type « Opérateur/Demandeur » n'a pas besoin de rôle dans Expadon2-webmin.
- Il n'est pas possible de supprimer un rôle à un utilisateur, juste de lui donner une date de fin de validité.

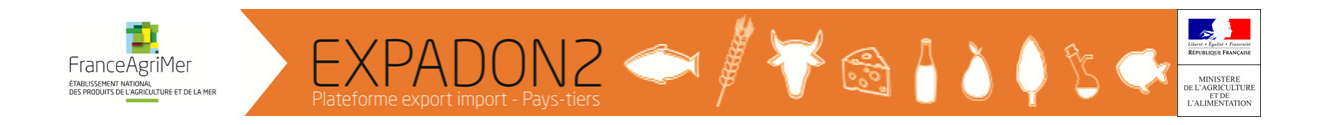

Etape 2.2 : Création des données périmétriques (attribuer l' ou les établissements sur lesquels l'utilisateur va pouvoir agir)

| lodification d'u          | ın utilisateur            |                 |                              |                     |         |
|---------------------------|---------------------------|-----------------|------------------------------|---------------------|---------|
| Informations utilisateur  | Affecter les habilitation | ons             |                              |                     |         |
|                           |                           |                 |                              |                     | =       |
| Nom/prénom                |                           |                 |                              |                     |         |
| MARCO, PENA               |                           |                 |                              |                     |         |
| Type utilisateur par défa | aut                       |                 |                              |                     |         |
| Opérateur/Demandeur       |                           |                 |                              |                     |         |
| Date début                |                           |                 | Date expiration              |                     |         |
| 04/01/2017                |                           |                 | ii/mm/aaaa                   | Θ                   |         |
|                           |                           |                 | <i><sup>3</sup></i> <u> </u> |                     |         |
| Rôle de l'utilisateur     |                           |                 |                              |                     | =       |
| ¢ Rôle                    | Application               | Début           | Fin de validité              | Type utilisateur    | Défaut  |
| Demandeur/Opérateur       | expadon2-webapp           | 04/01/201 🚍 🛅   | jj/mm/aaaz 🚍 🔳               | Opérateur/Demandeur |         |
| ste de 1 élément présent  | té par : 10 🔻             |                 |                              | н н                 | 1 • H H |
| (2a)                      | O Aj                      | outer Supprimer | O Données périmétrique       | s                   |         |
|                           |                           |                 |                              | 2b                  |         |
|                           |                           | C Retour        |                              |                     |         |

Hab\_usr\_201 – modifier les données périmétriques

2. Sélectionner le rôle pour lequel une donnée périmétrique est à ajouter et cliquer sur le bouton « Données périmétriques »

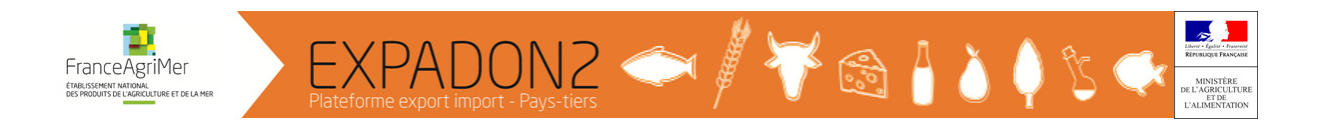

L'écran de gestion des données périmétriques de type « Etablissement » s'ouvre.

| tôle - Utilisateur                                                                                               |                                                                                                    |             |                                                                   |                                                                                      |   |
|----------------------------------------------------------------------------------------------------|----------------------------------------------------------------------------------------------------|-------------|-------------------------------------------------------------------|--------------------------------------------------------------------------------------|---|
| Nom/prénom                                                                                                    |                                                                                                    |             |                                                                   |                                                                                      |   |
| BIGARD, ANAIS                                                                                                    |                                                                                                    |             |                                                                   |                                                                                      |   |
| Type utilisateur                                                                                                 |                                                                                                    | Rôle        |                                                                   |                                                                                      |   |
| Opérateur/Demandeur                                                                                              |                                                                                                    | Agriculteur |                                                                   |                                                                                      |   |
| Début                                                                                                    |                                                                                                    | Expiration  |                                                                   |                                                                                      |   |
| 06/10/2016                                                                                                    |                                                                                                    |             |                                                                   |                                                                                      |   |
| Rôle par 🗸                                                                                                    |                                                                                                    |             |                                                                   |                                                                                      |   |
| Rôle par 🗹<br>défaut                                                                                             |                                                                                                    |             |                                                                   |                                                                                      | _ |
| Rôle par 🕢<br>défaut<br>tablissement<br>\$ SIRET \$                                                              |                                                                                                    |             | ♦ Code postal ◆                                                   | ≎ Ville ♦                                                                            |   |
| Rôle par<br>défaut<br>tablissement<br>♦ SIRET ♦<br>50200803000020                                                | ◆ Raison sociale ↔ GROUPE CASTEL                                                                                      |             | ◆ Code postal ◆<br>78000                                          | <b>≎ Ville ↔</b><br>VERSAILLES                                                       |   |
| Rôle par<br>défaut tablissement  SIRET ↔  50200803000020  31000279500022                                         | ◆ Raison sociale ↔<br>GROUPE CASTEL<br>VONARB ADRIEN JEAN EDOUARD                                                     |             | ◆ Code postal ◆<br>78000<br>68740                                 | ♦ VIIIe ♦<br>VERSAILLES<br>BALGAU                                                    |   |
| Rôle par<br>défaut<br>ablissement<br>◆ SIRET ↓<br>50200803000020<br>31000279500022<br>e de 2 éléments présentés  | <ul> <li>Raison sociale ↔</li> <li>GROUPE CASTEL</li> <li>VONARB ADRIEN JEAN EDOUARD</li> <li>a par : 10 ▼</li> </ul> |             | <ul> <li>◆ Code postal ◆</li> <li>78000</li> <li>68740</li> </ul> | ↓ VIIIe ↔             VERSAILLES             BALGAU                 ≪              № |   |
| Rôle par<br>défaut<br>tablissement<br>♦ SIRET ♦<br>50200803000020<br>31000279500022<br>e de 2 éléments présentés | Raison sociale ** GROUPE CASTEL VONARB ADRIEN JEAN EDOUARD a par : 10 • 3 • Ajouter C                                 | Supprimer   | ◆ Code postal ↔<br>78000<br>68740                                 | ↓ VIIIe ↔             VERSAILLES             BALGAU                 ≪              № |   |

Hab\_usr\_304 – ajouter des données périmétriques

Par défaut est déjà renseigné l'établissement indiqué dans l'onglet « Informations utilisateurs ».

3. Cliquer sur le bouton « Ajouter ».

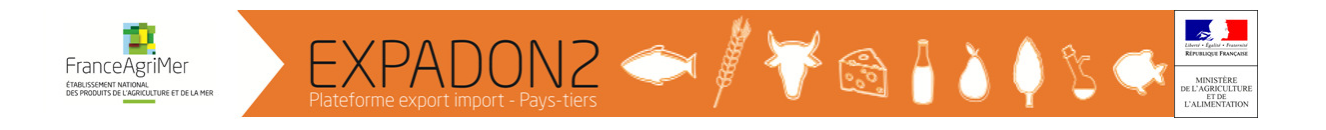

#### 4. Le guide « Etablissement » s'ouvre

| Guide - Etablissement |
|-----------------------|
|-----------------------|

| ~ |  |
|---|--|
|   |  |

| Critères de recherc        | he           | <b>.</b> |
|----------------------------|--------------|----------|
| Recherche par code établis | sement       |          |
| SIRET / NUMAGRIT           | •            |          |
| Recherche par raison socia | le           | •        |
| Raison sociale             |              |          |
| Code postal                |              |          |
|                            |              |          |
|                            |              |          |
|                            |              |          |
|                            | Q Rechercher |          |

Ce guide permet la sélection d'un établissement avec son SIRET. Les établissements sont issus du référentiel BDNU.

Un utilisateur peut avoir plusieurs établissements dans ses données périmétriques. Lorsque l'utilisateur effectuera une demande d'agrément, il pourra faire sa demande pour les établissements qui ont été indiqués dans ses données périmétriques.

5. Cliquer sur le bouton « Enregistrer » pour terminer l'étape 2.

Un courriel est envoyé à l'utilisateur l'informant que ses données périmétriques ont été mises à jour.

Il faut répéter ces actions pour chaque rôle excepté le rôle « Redirection accueil administration ».

Un administrateur local ne peut attribuer à un utilisateur qu'un établissement qui est dans ses données périmétriques.

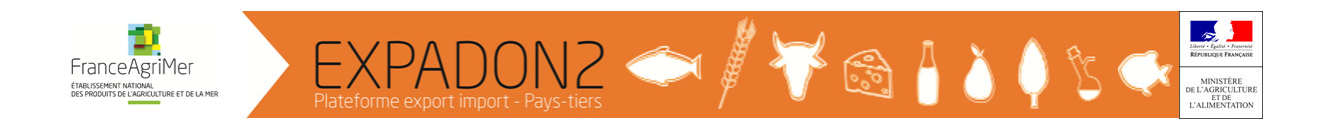

# **B-** Rechercher un compte utilisateur

1. Cliquer sur « Utilisateurs »

| 1 | VTILISATEURS  Vous êtes ici > <u>Accueil</u> Bienvenue dans l'application Sélectionner un module pour accéder à son menu | Habilitations pour Expadon2         | 0                |
|---|----------------------------------------------------------------------------------------------------|-------------------------------------|------------------|
|   | FranceAgriMer                                                                                                    | Version 1 4 0 2-RC3 (qualification) | CGU Glossaire    |
|   | Ministère de l'Agriculture, de l'agroalimentaire et de la forêt                                                          | Code écran : acc_men_210            | Mentions légales |

Il est conseillé d'affiner la recherche en renseignant certains critères, à savoir :

- Nom (ou une partie du nom)
- Origine (agent BDNU)
- Type utilisateur (défini par défaut pour chaque utilisateur)
- Valide (oui/non/tous)
- Application/Rôle (pour les utilisateurs ayant un rôle en particulier)

Cliquer sur le bouton « Rechercher ». La liste des utilisateurs s'affiche.

| Critères utilisa          | teur           |         |         |              |               |   |                 | 8            |
|---------------------------|----------------|---------|---------|--------------|---------------|---|-----------------|--------------|
| Nom<br>Indifférent        |                | •       |         |              |               |   |                 |              |
| Origine                   |                |         |         | Туре         | e utilisateur |   |                 |              |
| Agent BDNU                |                | •       |         | No           | n renseigné   | • |                 |              |
| Valide<br>● Oui ─ Non (   | Tous           |         |         |              |               |   |                 |              |
| Application               |                |         |         | Rôle         |               |   |                 |              |
| Non renseigné             |                | •       |         | No           | n renseigné   | Ŧ |                 |              |
|                           |                |         |         | Q Rechercher | initialiser   |   |                 |              |
| Liste des utilis          | ateurs         |         |         |              |               |   |                 | 8            |
| Nom                       | Prénom         | \$ Туре | Origine | Valide       | Date début    |   | Date expiration |              |
| Liste de 0 élément présen | nté par : 10 - |         |         |              |               |   |                 | ≪ K 1 → N >> |

# C- Modifier un compte utilisateur

Dans la liste des résultats, pour modifier un utilisateur, cliquer sur le bouton « Actions » puis sur « Modifier ».

| CeAgriMe<br>So e AgriMe | [<br>De la mer        | F F                 | EXPADO                         | V2<br>ys-tiers | ¢      | 1 🕴 😽      | 🗟 🔓 🍐 (         | ) 🖞 🐟          | Libert - Egator<br>Riproduces Pr<br>MINISTI<br>DE L'AGRICI<br>E'ALIMENT |
|-------------------------|-----------------------|---------------------|--------------------------------|----------------|--------|------------|-----------------|----------------|-------------------------------------------------------------------------|
| Li                      | ste de                | es util             | isateurs                       |                |        |            |                 | 8              |                                                                         |
|                         | Nom                   | Prénom              | Туре                           | Origine        | Valide | Date début | Date expiration |                |                                                                         |
|                         | MARC                  | BRUNO               | Administrateur Local Opérateur | Agent BDNU     | Vrai   | 19/09/2016 |                 | Actions -      |                                                                         |
|                         | MARCO                 | PENA                | Opérateur/Demandeur            | Agent BDNU     | Vrai   | 04/01/2017 | en 1997         | lodifier       |                                                                         |
|                         | te de 2 él<br>Nouveau | éments p<br>J Actio | résentés par : 10 ▾<br>ns ▾    |                |        |            | **  K           | 1 <b>-</b> N ₩ |                                                                         |

2. Cliquer sur le bouton « Action » d'un utilisateur puis sur « Modifier »

L'écran de modification d'un utilisateur s'ouvre. Il est composé de 2 onglets :

- Informations utilisateur
- Affecter les habilitations
- C.1 Onglet « Informations utilisateur »

| Informations utilisateur Affect   | ter les habilitations |               |           |
|-----------------------------------|-----------------------|---------------|-----------|
| Références                        |                       |               | =         |
| Recherche par identifiant Re      | cherche par nom       |               |           |
| Drigine                           |                       |               |           |
| Agent BDNU                        |                       |               |           |
| Nype utilisateur par défaut ( * ) |                       |               |           |
| Numiniou alour Ebour operat       |                       |               |           |
| Etat civil                        |                       |               | =         |
| Nom/prénom                        |                       |               |           |
| I. BRUNO MARC                     |                       |               |           |
| Mail (★)                          |                       |               |           |
| marc@gmail.com                    |                       |               |           |
|                                   |                       |               |           |
| Établissement ( * )               | Paison socialo        |               |           |
| 31238791800012                    | TY T'OEUF BIO         | Établissement | × Effacer |
|                                   |                       |               |           |
| Adresse officielle                |                       |               | -         |
| Rue                               |                       |               |           |
| RUE CLERMONT DE PILES             |                       |               |           |
| /ille                             |                       |               |           |
| 24000                             | PERIGUEUX             |               |           |
| ſéléphone                         |                       |               |           |
|                                   |                       |               |           |
| -                                 |                       |               |           |
| ax                                |                       |               |           |
| ax                                |                       |               |           |
| ax                                |                       |               |           |
| ax                                |                       |               |           |

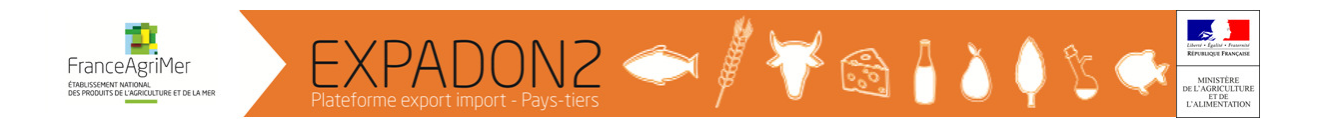

L'administrateur peut :

- Modifier le type utilisateur par défaut de l'utilisateur
- Modifier le courriel
- Modifier l'établissement par défaut de l'utilisateur

Un courriel est envoyé à l'utilisateur l'informant que ses données générales ont été créées/modifiées.

### C.2 – Onglet « Affecter les habilitations »

- Modifier les habilitations d'un utilisateur :

La procédure pour modifier les habilitations d'un utilisateur est identique à celle de la création d'un compte : Cf. A- Créer un nouveau compte utilisateur - Etape 2 : Affectation des habilitations à l'utilisateur.

- Supprimer les habilitations d'un utilisateur :

|          | 1                               |                                        |             |            |
|----------|---------------------------------|----------------------------------------|-------------|------------|
|          | ♦ SIRET                         |                                        | Code postal | Ville      |
|          | 30271596600537                  | VIVESCIA                               | 51100       | REIMS      |
|          | 42861171900017                  | SOC COOP AGRIC AGRO-ALIMENTAIRE AGRIAL | 14050       |            |
| Liste de | 2 éléments présentés par : 10 🕶 |                                        |             | ≪ H 1- H ≫ |
|          |                                 | Ajouter Supprimer                      |             |            |
|          |                                 | Retour                                 |             |            |

- 1. Cocher un ou plusieurs établissements à supprimer
- 2. Cliquer sur le bouton « Supprimer »

- Supprimer un rôle à un utilisateur :

Il n'est pas possible de supprimer un rôle à un utilisateur mais il est possible de donner une date de fin de validité.

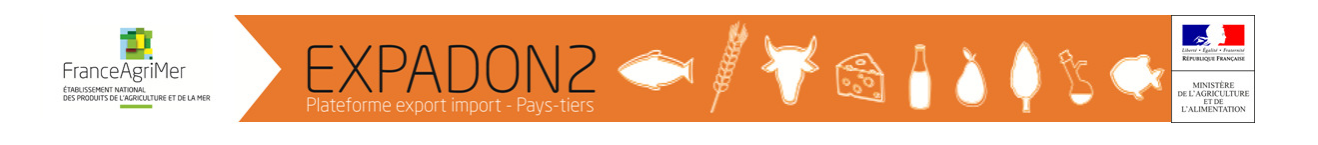

|       |                                                       |                              |            |                     |             |        |      |          |      | 5    | 2       |               |        |                |                         |
|-------|-------------------------------------------------------|------------------------------|------------|---------------------|-------------|--------|------|----------|------|------|---------|---------------|--------|----------------|-------------------------|
| Rô    | e de l'utilisateur                                    |                              |            |                     |             |        |      |          | /    |      |         |               |        |                | •                       |
|       | ¢ Rôle                                                | Application                  | ¢ Début    | <b>≑</b> Fir        | n de validi | té     |      |          |      |      | \$ Туре | utilisateur   | Défaut | t              |                         |
|       | Opérateur/Demandeur                                   | expadon2-webapp              | 15/02/2017 |                     | jj/mm/aaaa  | a (    |      |          |      |      | Opérate | eur/Demandeur | V      |                |                         |
| Liste | de 1 élément présenté par : 1                         | 10 -                         |            |                     | •           |        | Oct  | tobre 20 | 017  |      | •       |               | *      | 1 <b>*</b> H   | ₩                       |
|       |                                                       |                              |            |                     | LUN.        | MAR.   | MER. | JEU.     | VEN. | SAM. | DIM.    |               |        |                |                         |
|       |                                                       |                              | O Ajouter  | O Supprimer O Don   | 25          | 26     | 27   | 28       | 29   | 30   | 1       |               |        |                |                         |
|       |                                                       |                              |            |                     | 9           | 10     | 11   | 12       | 13   | 14   | 15      |               |        |                |                         |
|       |                                                       |                              |            |                     | 16          | 17     | 18   | 19       | 20   | 21   | 22      |               |        |                |                         |
|       |                                                       |                              |            | 😋 Retour 🖺 Enregist | 23          | 24     | 25   | 26       | 27   | 28   | 29      |               |        |                |                         |
|       |                                                       |                              |            |                     | 30          | 31     | 1    | 2        | 3    | 4    | 5       |               |        |                |                         |
| ::::  | FranceAgriMer<br>Ministère de l'Agriculture, de l'agr | roalimentaire et de la forêt |            |                     | Aujou       | rd'hui |      |          |      | E    | Effacer |               |        | CGU<br>Mentior | Glossaire<br>ns légales |

- 1. Cocher sur le rôle à invalider
- 2. Cliquer sur le calendrier et sélectionner une date de fin de validité

# D- Valider/Invalider un compte utilisateur

Invalider un compte revient à mettre une date d'expiration du compte utilisateur.

| Liste des util          | sateurs         |                     |            |          |                                                          |                 | 8                                 |
|-------------------------|-----------------|---------------------|------------|----------|----------------------------------------------------------|-----------------|-----------------------------------|
| 🗂 🕈 Nom                 | Prénom          | Type                | Origine    | 🕈 Valide | ✿ Date début                                             | Date expiration |                                   |
| BOURMAULT               | CHRISTELLE      | Opérateur/Demandeur | Agent BDNU | Vrai     | 10/04/2017                                               |                 | Actions *                         |
| Liste de 1 é ément prés | enté par : 10 - |                     |            |          |                                                          |                 | ₩ K 1- K 🐎                        |
| SSSS Fran teAg          | valider nertai  | re et de la forêt   |            |          | Version 1.4.1.4 (production)<br>Code écran : hab_usr_100 |                 | CGU Glossaire<br>Mentions légales |

Après avoir recherché l'utilisateur, cliquer sur le bouton « Actions » sous la liste des résultats, les actions « Valider » et « Invalider » sont affichées.

Lorsque l'action « Invalider » est activée, la date d'expiration est positionnée à la date du jour sur le compte de l'utilisateur et le compte n'est plus valide.

L'invalidation du compte revient à retirer les droits d'accès d'un utilisateur à Expadon 2 et mais qu'il est possible de réactiver le compte ultérieurement si besoin.

A l'inverse, un compte invalidé peut être réactivé avec l'action « Valider ».

# E- Valider les demandes d'habilitations de son périmètre

Cette procédure est détaillée dans l'étape 2.2 :

http://www.franceagrimer.fr/International/Exportations/Expadon-2/Expadon-2-Connexion-Habilitation